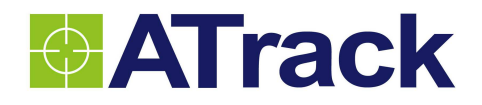

# AK1 User Manual

Revision: 05 Revision Date: 2012/06/25

ATrack Technology Inc. 3F., No. 88, Sec. 1, Neihu Rd., Neihu Dist., Taipei City 11493, Taiwan (R.O.C.) Tel: +886-2-27975852 Fax: +886-2-27974030 http://www.atrack.com.tw

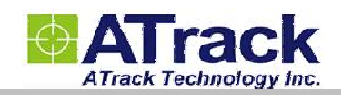

## Contents

| 1. | Notification                                 | 3   |
|----|----------------------------------------------|-----|
|    | 1.1. Disclaimer                              | 3   |
|    | 1.2. Copyright                               | 3   |
|    | 1.3. Warning                                 | 3   |
| 2. | Hardware                                     | 4   |
|    | 2.1. Package Content                         | 4   |
|    | 2.2. SIM Card Installation                   | 4   |
|    | 2.3. Power I/O Connector                     | 5   |
|    | 2.4. Serial Port Connector                   | 6   |
|    | 2.5. GPS Antenna                             | 7   |
|    | 2.6. LED Indicators                          | 8   |
| 3. | Configuration                                | 9   |
|    | 3.1. Connect device to HyperTerminal         | 9   |
|    | 3.2. Connect the device to the remote server | .13 |
| 4. | Firmware Upgrade                             | .14 |
| 5. | Appendix                                     | .15 |
|    | 5.1. Hardware Specification                  | .15 |
|    | 5.2. FCC Regulations:                        | .16 |

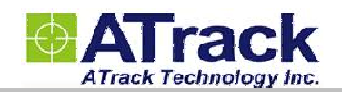

## 1. Notification

#### 1.1. Disclaimer

This document, and all other related products, such as device, firmware, and software, is developed by ATrack Technology Inc. thoroughly. At the time of release, it is most compatible with specified firmware version. Due to the functionalities of the devices are being developed and improved from time to time, the change in the protocol, specification, and firmware functions are subjects to change without notice. ATrack Technology Inc. is obligated to modify all the documentation without the limitation of time frame. A change notice shall be released to ATrack Technology Inc. customers upon the completion of document modification.

ATrack Technology Inc. products are not intended to be used as life support or rescue equipments. ATrack Technology Inc. is not liable for any loss or injury caused by using or referencing to any products. Any possible means of using or integrating ATrack Technology Inc. products shall be avoided.

#### 1.2. Copyright

ATrack Technology Inc. holds all parts of intellectual rights applicable in the copyright laws in all the countries. Any or all parts of this document shall not be exposed to non-authorized party without any form of approval from ATrack Technology Inc. Any forms, including but not limited to oral, copy, or internet sharing, of releasing or exposing information to an unauthorized party shall be prohibited. ATrack Technology Inc. reserves the rights of litigation in the violation of such copyright laws.

#### 1.3. Warning

Connecting the wire inputs can be hazardous to both the installer and your vehicle's electrical system if not done by an experienced installer. This document assumes you are aware of the inherent dangers of working in and around a vehicle and have a working understanding of electricity.

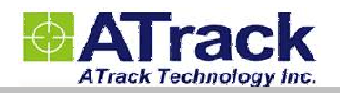

## 2. Hardware

### 2.1. Package Content

Each package contains the following device/accessories:

• Device \* 1 (one of the devices below)

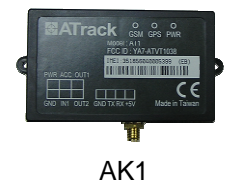

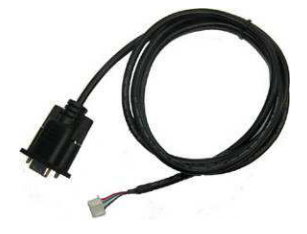

•GPS Antenna \* 1 for AT1EONLY

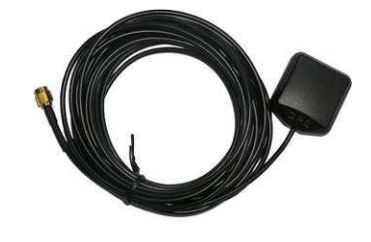

• Serial Cable \* 1

Power/IO Cable \* 1

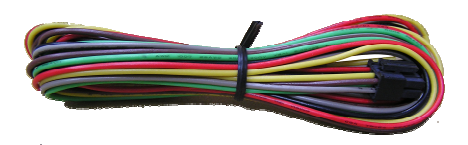

#### 2.2. SIM Card Installation

The AK1 supported 1.8V/3V universal SIM card which provided by worldwide GSM operators. Unscrew the SIM cover on the button of the AK1 device for SIM card installation.

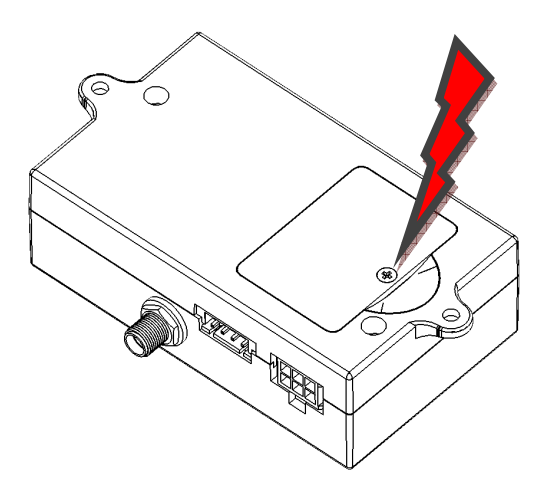

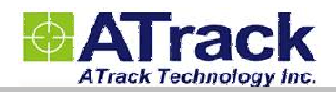

### 2.3. Power I/O Connector

The following figure shows power I/O connector and its pin number of AK1

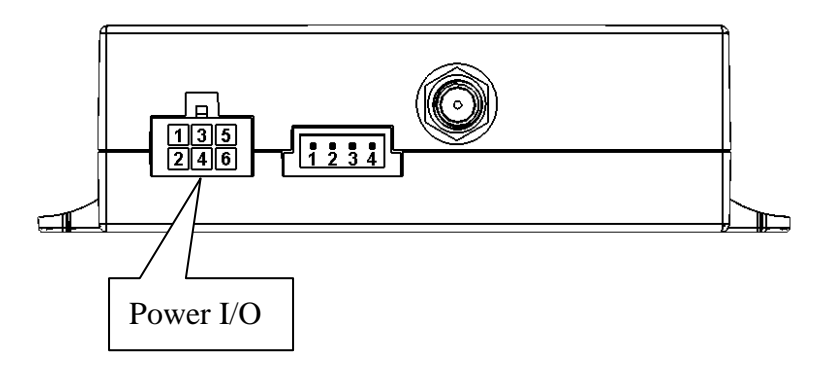

The following table shows its function of power I/O connector

| Power I/O Connector |                  |        |             |                                        |  |  |
|---------------------|------------------|--------|-------------|----------------------------------------|--|--|
| Pin#                | Function         | Color  | Designation | Note                                   |  |  |
| 1                   | Main power input | Red    | PWR         | DC 9V~40V input                        |  |  |
| 2                   | Power ground     | Black  | GND         |                                        |  |  |
| 3                   | ACC Input        | Yellow | ACC         | Ignition status positive trigger input |  |  |
| 4                   | General Input1   | Green  | IN1         | Negative trigger input                 |  |  |
| 5                   | General Output1  | Brown  | O1          | Open collector output (Max.300mA)      |  |  |
| 6                   | General Output2  | Gray   | O2          | Open collector output (Max.300mA)      |  |  |

Positive Inputs: ACC (Triggered when connects to V+ range from 3.7 ~ 40V)

Negative Inputs: IN1 (Triggered when connects to ground range from 0.8 ~ 0V)

All outputs are open collector type (grounded when enabled) with max. sink current of 300mA.

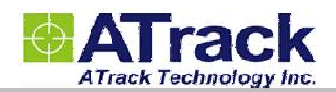

### 2.4. Serial Port Connector

The following figure shows serial port connector and its pin number of AK1

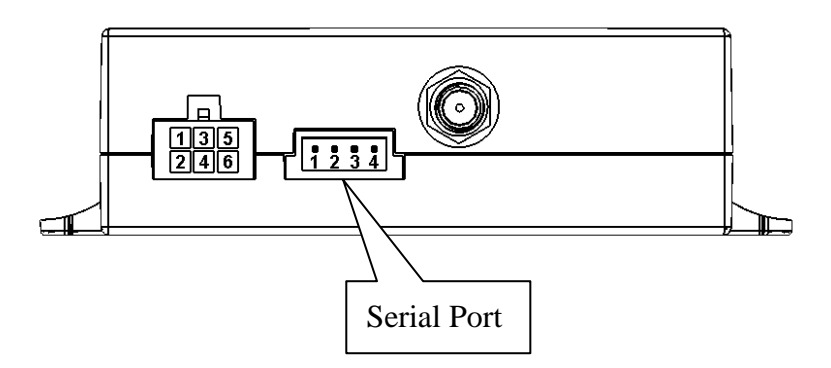

The following table shows its function of serial port connector

| Serial Port Connector |                                     |       |             |                       |  |
|-----------------------|-------------------------------------|-------|-------------|-----------------------|--|
| Pin#                  | Function                            | Color | Designation | Note                  |  |
| 1                     | Power Ground                        | Black | GND         |                       |  |
| 2                     | RS232 Transmit data output          | White | тх          |                       |  |
| 3                     | RS232 Receive data input            | Green | RX          |                       |  |
| 4*                    | +5V Output for external accessories | Red   | +5V         | DC5V Max.300mA Output |  |

\* Note that the +5V output pin cannot connect to the other power source or short circuit to power ground. If the connected accessory requires more power, please use external power source instead.

The following figure shows the wire diagram of serial cable.

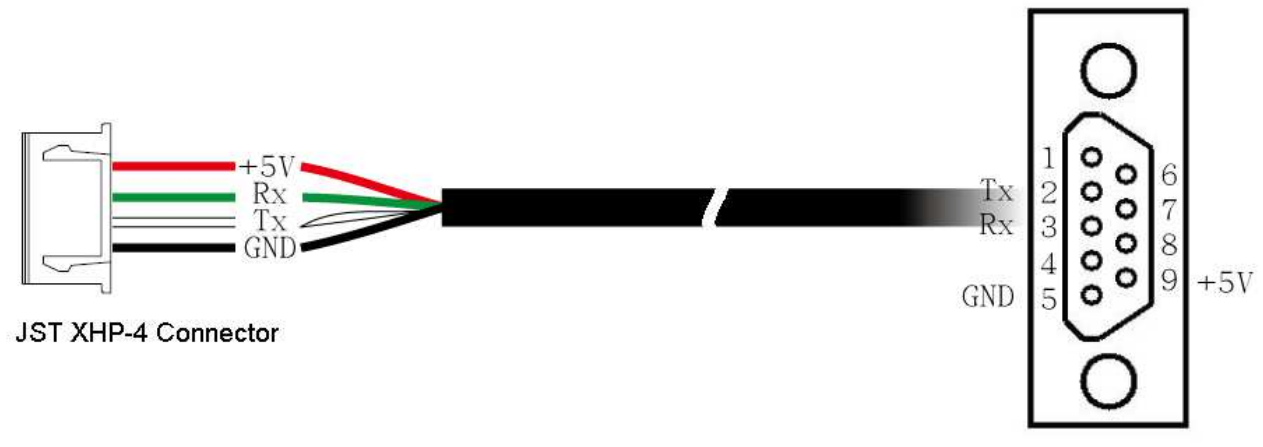

**DB9** Female Connector

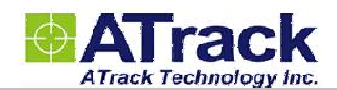

### 2.5. GPS Antenna

The AK1 determines its position by communicating with the Global Positioning Satellites through GPS antenna. The location where the AK1 is installed will have great effect in the overall performance of the GPS receiver. The AK1 device has an internal GPS antenna but it is not a water proof design. Therefore, it shall not be installed outside of cabin or with the possibility of being splashed by water or rain . Ideally the label of AK1 should facing up (towards the sky) after the installation, such that the top of the device has a clear view of the sky. Mounting in this orientation provides optimum GPS signal reception.

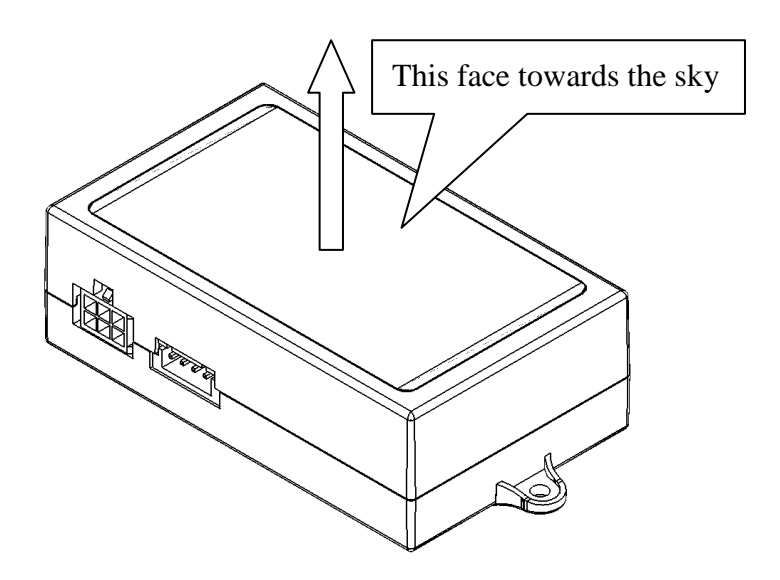

Please note that the following interior conditions may cause bad GPS reception of AK1:

- Your vehicle has metallic window tint
- Your vehicle has a windshield mounted radio antenna
- Your vehicle has a solar reflective window

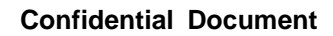

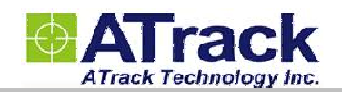

### 2.6. LED Indicators

The following figure shows the location of the device LEDs.

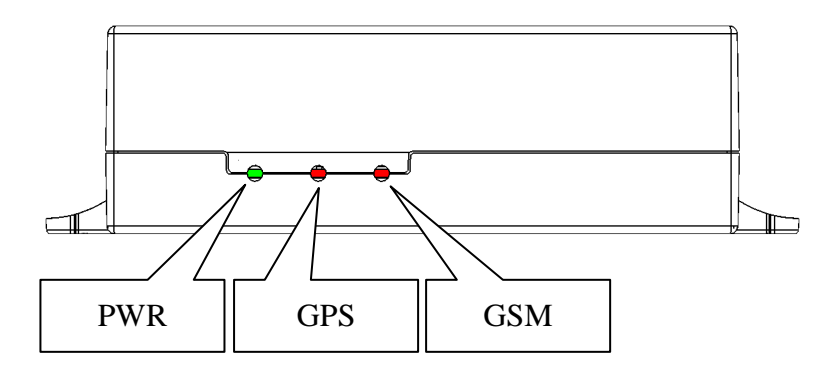

| LED               | Indication                          | Description                                     |  |
|-------------------|-------------------------------------|-------------------------------------------------|--|
|                   | Solid On                            | In full operation mode                          |  |
| $DW(P_{(Croop)})$ | 1 blink (0.1 sec.) in every 10 sec. | In sleep mode                                   |  |
| PWR (Green)       | 1 000 On 1 000 Off                  | GPS module off, External power lost, running on |  |
|                   | r sec. On, r sec. On                | backup battery                                  |  |
|                   | 0.7 sec. On, 0.7 sec. Off           | Searching GPS signal                            |  |
| GPS (Red)         | Solid On                            | Position get fixed                              |  |
|                   | Off                                 | GSM module off                                  |  |
|                   | 0.7 sec. On, 0.7 sec. Off           | Searching GSM signal                            |  |
| GSM (Red)         | 0.2 sec. On, 2 sec. Off             | Registered to GSM network                       |  |
|                   | 2 blinks in every 2 sec.            | Connected to GPRS network                       |  |
|                   | Continuous blinking                 | SIM PIN Error                                   |  |

*Note:* In the case of SIM PIN Error, the device will check the AT\$SPIN every 10 minutes and try to access the SIM again. If the PIN is not corrected within 3 times of checking, including the first inserting time, the SIM card will be locked. Once the SIM is locked, you need to contact your GSM carrier for the PUK to unlock the SIM card on a cellular phone.

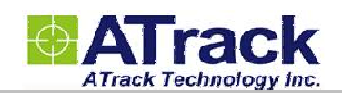

## 3. Configuration

The device can be configured its parameters and behaviors by using AT commands. Please refer to ATrack Protocol Document for details. The device AT commands can be sent through RS232 port, SMS or GPRS TCP/UDP.

#### 3.1. Connect device to HyperTerminal

The HyperTerminal is one of the most popular RS232 Terminal Emulator in Windows Platform. The other similar RS232 terminal emulator software can perform the same result. The following example shows how to connect the device to the HyperTerminal.

(1) Run HyperTerminal program and choose COM port and click [Configure...] button.

| 🧞 СОМ1_57600 - Нурег                                    | Terminal            |                                                       |                 |              |          |         | _          |     |
|---------------------------------------------------------|---------------------|-------------------------------------------------------|-----------------|--------------|----------|---------|------------|-----|
| <u>File E</u> dit <u>V</u> iew <u>C</u> all <u>T</u> ra | ansfer <u>H</u> elp |                                                       |                 |              |          |         |            |     |
| 🗅 😅   🌚 🌋   🗈 🗄                                         | ) 🖻                 |                                                       |                 |              |          |         |            |     |
|                                                         | Connec              | t To                                                  |                 |              | <u> </u> |         |            | -1- |
| -                                                       | 2                   | COM1_57600                                            |                 |              |          |         |            |     |
|                                                         | Enter               | details for the pho                                   | one number tha  | at you want  | to dial: |         |            |     |
|                                                         | ⊆ounti              | y/region:                                             |                 |              | ~        |         |            |     |
|                                                         | Enter               | he area code wit:                                     | hout the long-o | listance pre | fix.     |         |            |     |
|                                                         | Ar <u>e</u> a c     | ode:                                                  |                 |              |          |         |            |     |
|                                                         | Phone               | number:                                               |                 |              |          |         |            |     |
|                                                         | Co <u>n</u> ne      | ct using: COM1                                        |                 |              | •        |         |            |     |
|                                                         |                     |                                                       | nfigure         |              |          |         |            |     |
|                                                         |                     | tect Carrier Loss<br>e country/region<br>dial on busy | code and area   | code         |          |         |            |     |
|                                                         |                     |                                                       | ОК              | Cano         | el       |         |            |     |
|                                                         |                     |                                                       |                 |              |          |         |            |     |
| Disconnected                                            | Auto detect         | Luto detect                                           | SCROLL          | CAPS         | NUM      | Capture | Print echo | 1.  |

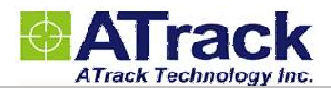

(2) Choose 57600,8,N,1 None flow control properties and click [OK] button.

| 🧞 СОМ1_57600 - Нурег                                                                                | Terminal                                                                           |                                                                                   |
|----------------------------------------------------------------------------------------------------|------------------------------------------------------------------------------------|-----------------------------------------------------------------------------------|
| <u>File Edit V</u> iew <u>Call T</u> r                                                              | ansfer <u>H</u> elp                                                                |                                                                                   |
| COM1_57600 - Hyper<br>File Edit View Call Ir<br>Pile Edit View Call Ir<br>Pile # # Pile # Edit<br>- | Terminal<br>snsfer Help<br>COM1 Propertie<br>Port Settings<br>Bits per s<br>D<br>S | ies ?×<br>r second: 57600 ▼<br>Data bits: 8 ▼<br>Parity: None ▼<br>Stop bits: 1 ▼ |
|                                                                                                    | Elow                                                                               | v control: None                                                                   |
| Disconnected                                                                                        | Auto detect Auto d                                                                 | detect SCROLL CAPS NUM Capture Print echo                                         |

#### (3) Click [File]→[Properties]

| 🍓 СОМ1_57600 - НуретТе                                    | erminal           | ×   |
|-----------------------------------------------------------|-------------------|-----|
| <u>File E</u> dit <u>V</u> iew <u>C</u> all <u>T</u> rans | sfer <u>H</u> elp |     |
| <u>N</u> ew Connection<br>Open<br>Save<br>Save <u>A</u> s |                   | 4   |
| Page Set <u>up</u><br><u>P</u> rint<br>Properties         |                   |     |
| Exit Alt+F4                                               |                   |     |
|                                                           |                   |     |
| Displays the properties of the curr                       | rent session      | //. |

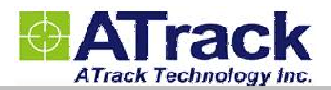

(4) Click [Settings] tab and [ASCII Setup...] button

| 🇞 COM1_57600 - HyperTerminal                                                                                                    | <u> </u>   |
|----------------------------------------------------------------------------------------------------|------------|
| <u>File Edit V</u> iew <u>Call Transfer H</u> elp                                                                                                    |            |
| 🗅 🚘 💮 🌋 💷 🎦 🖆 COM1 Properties 🔹 💽                                                                                                    |            |
| Connect To       Settings         Function, arrow, and ctrl keys act as <ul> <li>I erminal keys</li> <li>Windows keys</li> </ul> Backspace key sends <ul> <li>I erminal keys</li> <li>Windows keys</li> </ul> Backspace key sends <ul> <li>I erminal keys</li> <li>Windows keys</li> </ul> Backspace key sends         I erminal Setup           Image: I translation:           Auto detect         I erminal Setup           Image: I erminal ID:         ANSI           Backscroll buffer lines:         500           Image: I erminal ID:         ANSI           Backscroll buffer lines:         500           Image: I erminal line         Egit program upon disconnecting           Image: I erminal line         Allow genote host initiated file transfers           Egit program upon disconnecting         Input Translation           Image: I erminal line         Ascell setup |            |
| Connected 00:03:37 Auto detect 57600 8-N-1 SCROLL CAPS NUM Capture                                                                                                    | Print echo |

(5) Checked the following options and click [OK] button

| COM1_57600 - HyperTerminal                                                                                                    |                         |
|----------------------------------------------------------------------------------------------------|-------------------------|
| Pue       Party Cell Transfer Help         Image: Constant of the second state of the second state o | ? X<br>                 |
| Connected 00:08:33  Auto detect  57600 8-N-1   SCROLL   CAPS  NU1                                                                                                    | M Capture Print echo // |

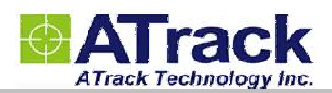

(6) Power ON the device. The startup message will show on the screen. The device AT command can be sent through the terminal after device startup.

| 🏀 COM1_57600 - HyperTerminal                                     |                                 |
|------------------------------------------------------------------|---------------------------------|
| <u>File Edit V</u> iew <u>C</u> all <u>Transfer</u> <u>H</u> elp |                                 |
| 🗅 😅 🍘 🔏 💷 🎦  😭                                                   |                                 |
|                                                                  |                                 |
| \$SYSMSG: Bootloader V1.01RC                                     |                                 |
| \$SYSMSG: Startup AT1 Rev.1.00                                   |                                 |
|                                                                  |                                 |
|                                                                  |                                 |
|                                                                  |                                 |
|                                                                  |                                 |
|                                                                  |                                 |
|                                                                  |                                 |
|                                                                  |                                 |
|                                                                  |                                 |
|                                                                  |                                 |
|                                                                  |                                 |
|                                                                  |                                 |
|                                                                  |                                 |
|                                                                  |                                 |
|                                                                  |                                 |
|                                                                  |                                 |
|                                                                  |                                 |
|                                                                  | lt                              |
| Connected 00:22:45 Auto detect 57600 8-N-1 SCR                   | DLL CAPS NUM Capture Print echo |

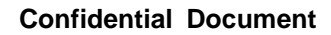

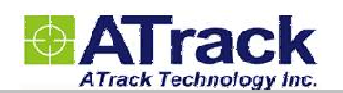

#### **3.2. Connect the device to the remote server**

The GPRS connection shall be enabled and configured by AT\$GPRS command. The ATrack ServerTool is a Windows-based software for GPRS connection testing. Once the GPRS has been enabled on the AK1device, the ServerTool will get connect to the AK1device.

|                                                          | 010 - 0000                         |                                |                                          |                         |                                      |                            |  |  |  |  |  |
|----------------------------------------------------------|------------------------------------|--------------------------------|------------------------------------------|-------------------------|--------------------------------------|----------------------------|--|--|--|--|--|
| Packet Type : TCP                                        | Host Port: 6080                    | Unit ID : 35259                | 9041643839 💌                             | Open                    | Close                                | Exit                       |  |  |  |  |  |
| Command : AT\$GP                                         | OS=0                               |                                |                                          | Send                    |                                      |                            |  |  |  |  |  |
| Respond Message                                          |                                    |                                |                                          |                         |                                      |                            |  |  |  |  |  |
| Original Data                                            | SE AES Key                         | Position Fo                    | ormat: 🛛 ASCII 🔽 🔽                       | Unix TimeStamp 📘        | ACK Clear (                          | Content                    |  |  |  |  |  |
| 20:10:07 => @P,3B9D;                                     | 97,1,352599041643839               | ,1336532787,1336532            | 836,1336532836,12156                     | 2588,25084023,72,0,9    | 3,0,0,0,0,0,,0,0,                    |                            |  |  |  |  |  |
| 20:09:53 => FE0200014                                    | 40AFDCA0153F0001                   |                                |                                          |                         |                                      |                            |  |  |  |  |  |
| 20:09:50 => Connected                                    | 1 (17)                             |                                |                                          |                         |                                      |                            |  |  |  |  |  |
|                                                          |                                    |                                |                                          |                         |                                      |                            |  |  |  |  |  |
| •                                                        |                                    |                                |                                          |                         |                                      |                            |  |  |  |  |  |
| Readable Data                                            |                                    |                                |                                          |                         |                                      |                            |  |  |  |  |  |
| 20:10:07 => @P,3B9D,                                     | 97,1,352599041643839               | ,20120509030627,201            | 20509030716,2012050                      | 9030716,121.562588,2    | 25.084023,72,0,9.3,0                 | .0,0,0,0,0,(               |  |  |  |  |  |
| 20:09:53 => FE02,3525                                    | 99041643839,1                      |                                |                                          |                         |                                      |                            |  |  |  |  |  |
| 20:09:50 => Connected                                    | I (17)                             |                                |                                          |                         |                                      | 20:09:50 => Connected (17) |  |  |  |  |  |
|                                                          |                                    |                                |                                          |                         |                                      |                            |  |  |  |  |  |
| 1                                                        |                                    |                                |                                          |                         |                                      |                            |  |  |  |  |  |
|                                                          |                                    |                                |                                          |                         |                                      | F                          |  |  |  |  |  |
| <u>τ</u>                                                 |                                    |                                |                                          |                         |                                      | Þ                          |  |  |  |  |  |
| Parsed Data                                              |                                    |                                |                                          |                         |                                      | Þ                          |  |  |  |  |  |
| Parsed Data                                              | o: [                               |                                | Apply                                    |                         | p Clear Cor                          | ntent                      |  |  |  |  |  |
| Parsed Data<br>Custom Info                               | o: GPS DateTime                    | RTC DateTime                   | Apply<br>Send DateTime                   | Longitude               | p Clear Cor<br>Latitude              | ntent He                   |  |  |  |  |  |
| Parsed Data<br>Custom Inf<br>Unit ID<br>352599041643839  | o : GPS DateTime<br>20120509030627 | RTC DateTime<br>20120509030716 | Apply<br>Send DateTime<br>20120509030716 | Longitude<br>121.562588 | p Clear Cor<br>Latitude<br>25.084023 | ntent He                   |  |  |  |  |  |
| Parsed Data<br>Custom Inf<br>Unit ID<br>352599041643839  | 0 : GPS DateTime<br>20120509030627 | RTC DateTime<br>20120509030716 | Apply<br>Send DateTime<br>20120509030716 | Longitude<br>121.562588 | p Clear Cor<br>Latitude<br>25.084023 | ntent He                   |  |  |  |  |  |
| Parsed Data<br>Custom Inf<br>Unit ID<br>352599041643839  | 0: GPS DateTime<br>20120509030627  | RTC DateTime<br>20120509030716 | Apply<br>Send DateTime<br>20120509030716 | Longitude<br>121.562588 | Dear Cor<br>Latitude<br>25.084023    | ntent He                   |  |  |  |  |  |
| Parsed Data<br>Custom Infr<br>Unit ID<br>352599041643839 | 0 : GPS DateTime<br>20120509030627 | RTC DateTime<br>20120509030716 | Apply<br>Send DateTime<br>20120509030716 | Longitude<br>121.562588 | Dear Cor<br>Latitude<br>25.084023    |                            |  |  |  |  |  |

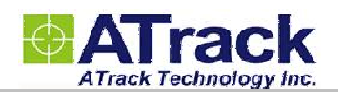

## 4. Firmware Upgrade

The AK1device firmware can be upgraded by using RS232 serial port communication or GPRS FTP protocol. The following is an example for how to upgrade firmware by serial port.

(1) Run ATFWUpload program and select COM port and firmware file properly. Press [Open] button.

| ♦ ATFWUpload ¥1.5                                       |                        |  |  |
|---------------------------------------------------------|------------------------|--|--|
| COM: COM1  BaudRate: 57600                              | OPEN Close             |  |  |
| FileName: F:\Firmware\AT1_1.03.dat                      |                        |  |  |
| Waiting Upload firmware!!                               | 🗖 Rest Parameter       |  |  |
|                                                         | Check Firmware Version |  |  |
|                                                         | Current Version        |  |  |
| Exit                                                    |                        |  |  |
| 2) Power On the AK1device. The process will be started. |                        |  |  |

| ≪ATF₩Upload ¥1.5                   |                        |
|------------------------------------|------------------------|
| COM: COM1 Y BaudRate: 57600        | OPEN Close             |
| FileName: F:\Firmware\AT1_1.03.dat |                        |
| Upload Process 34 %                | 🗖 Rest Parameter       |
|                                    | Check Firmware Version |
|                                    | Current Version        |
| Exit                               |                        |

(3) After the firmware has uploaded and verified successfully, the green completed message will be shown.

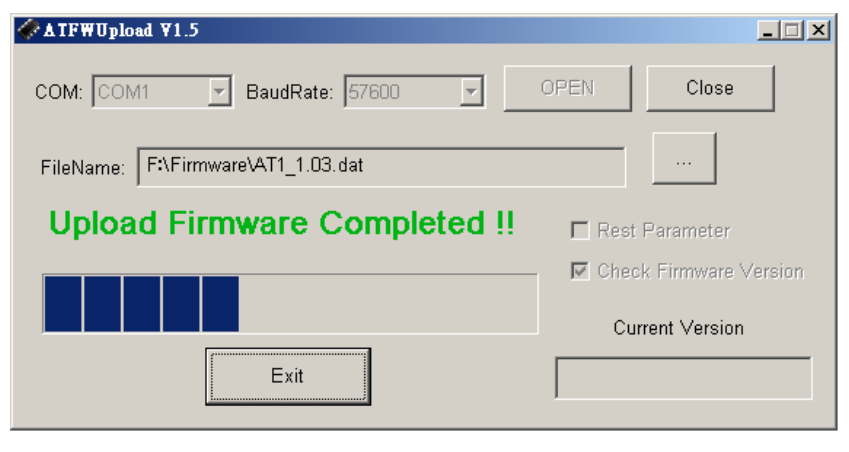

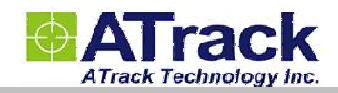

## 5. Appendix

## 5.1. Hardware Specification

| AK1                           |                   |                                                 |  |
|-------------------------------|-------------------|-------------------------------------------------|--|
| Physical Characteristics      |                   |                                                 |  |
| Dimension                     |                   | 80 * 48 * 26 mm                                 |  |
| GSM Module                    |                   | Quad band                                       |  |
|                               | Frequency Bands   | GSM 850/900/1800/1900MHz                        |  |
| GPS Module                    |                   | High Sensitivity (65 Channel)                   |  |
| GPS Antennas                  |                   | SMA Connector Type                              |  |
| Motion Sensor                 |                   | Built-In                                        |  |
| Real-Time Clock               |                   | Built-In                                        |  |
| Memory Capacity               |                   | 2MB                                             |  |
| Casing                        |                   | High Heat Grade ABS                             |  |
| Electrical Characteristics    |                   |                                                 |  |
| Power Source                  |                   | 8-40 VDC                                        |  |
| Power Consumption             | Operational       | 100 mA @ 12VDC                                  |  |
|                               | Sleep             | 20 mA @ 12VDC                                   |  |
|                               | Deep Sleep        | 8 mA @ 12VDC                                    |  |
| I/O Characteristics           |                   |                                                 |  |
| Device I/O Ports              | Positive Input    | 1 (Triggering voltage: 3.7 ~ 40V)               |  |
|                               | Negative Input    | 1 (Triggering voltage: 0 ~ 0.8V)                |  |
|                               | Negative Outputs  | 2 (Open Collector Type @ 300mA <sub>MAX</sub> ) |  |
| Serial                        | Configurable      | 1                                               |  |
|                               | Baud rates        | 1200, 2400, 4800, 9600, 19200, 38400,           |  |
|                               |                   | 57600, 115200 bps                               |  |
| Environmental Characteristics |                   |                                                 |  |
| Operation                     | Temperature       | -30 ~ +70℃ (Note: Temp. up to +85℃ with         |  |
|                               |                   | extreme condition)                              |  |
| Storage                       | Temperature       | -40 ~ +85℃                                      |  |
|                               | Relative Humidity | 5 ~ 95%                                         |  |

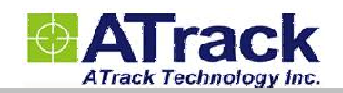

### 5.2. FCC Regulations:

• This device complies with part 15 of the FCC Rules. Operation is subject to the following two conditions: (1) This device may not cause harmful interference, and (2) this device must accept any interference received, including interference that may cause undesired operation.

• This device has been tested and found to comply with the limits for a Class B digital device, pursuant to Part 15 of the FCC Rules. These limits are designed to provide reasonable protection against harmful interference in a residential installation. This equipment generates, uses and can radiated radio frequency energy and, if not installed and used in accordance with the instructions, may cause harmful interference to radio communications. However, there is no guarantee that interference will not occur in a particular installation If this equipment does cause harmful interference to radio or television reception, which can be determined by turning the equipment off and on, the user is encouraged to try to correct the interference by one or more of the following measures:

-Reorient or relocate the receiving antenna.

-Increase the separation between the equipment and receiver.

-Connect the equipment into an outlet on a circuit different from that to which the receiver is connected. -Consult the dealer or an experienced radio/TV technician for help.

Changes or modifications not expressly approved by the party responsible for compliance could void the user's authority to operate the equipment.

#### ▶ RF Exposure Information

This device meets the government's requirements for exposure to radio waves. This device is designed and manufactured not to exceed the emission limits for exposure to radio frequency (RF) energy set by the Federal Communications Commission of the U.S. Government.

• This device complies with FCC radiation exposure limits set forth for an uncontrolled environment. In order to avoid the possibility of exceeding the FCC radio frequency exposure limits, human proximity to the antenna shall not be less than 20cm (8 inches) during normal operation.

**FCC Caution:** This transmitter must not be co-located or operating in conjunction with any other antenna or transmitter.